## B-2.ガイダンスをオンラインで受講する

### ガイダンスは対面実施・ライブ実施・オンデマンド実施があります。 「2023年度 ガイダンス・行事についてのご案内」を熟読の上、必ず受講してください。

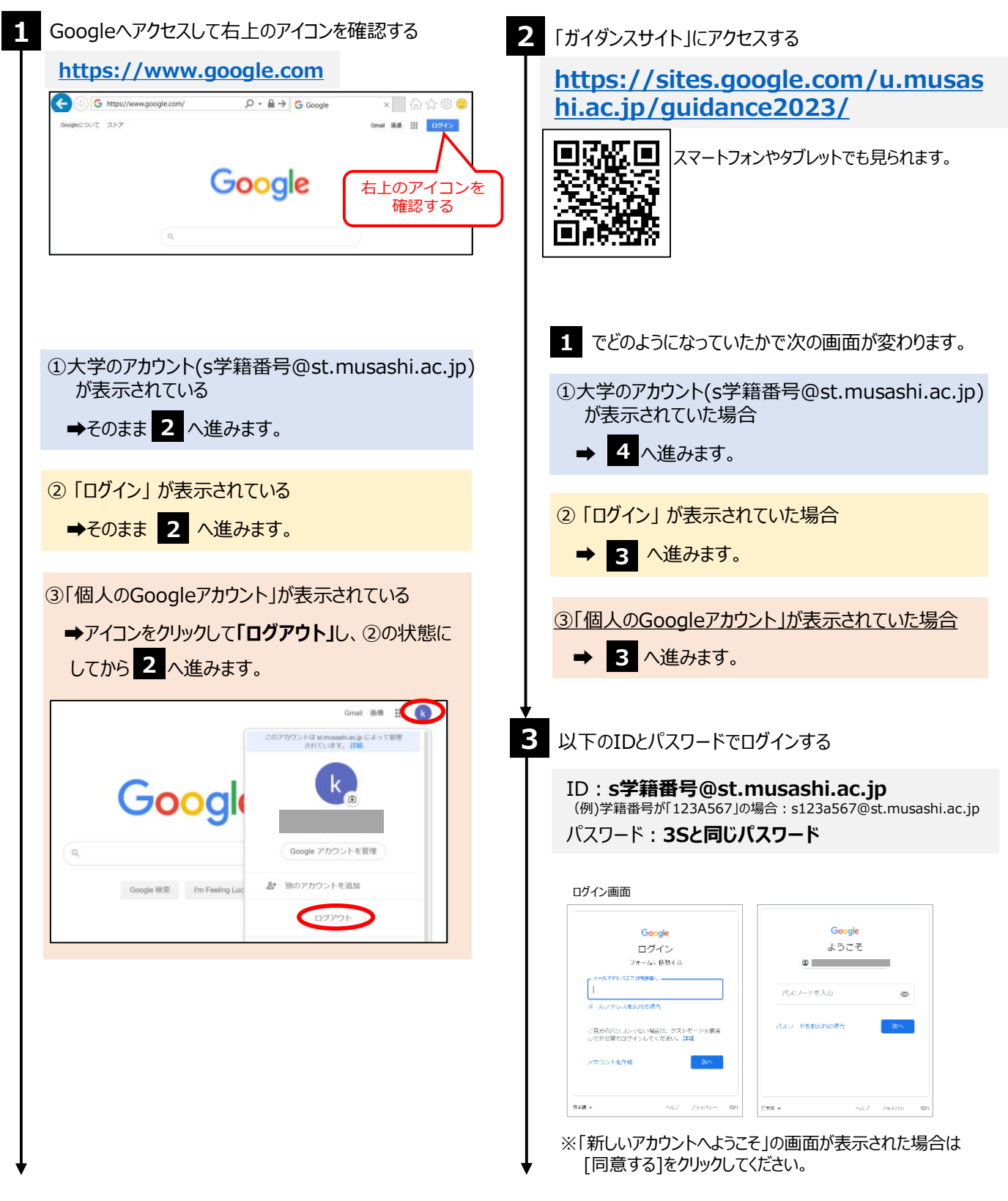

## B-2.ガイダンスをオンラインで受講する

ガイダンスは対面実施・ライブ実施・オンデマンド実施があります。 「2023年度 ガイダンス・行事についてのご案内」を熟読の上、必ず受講してください。

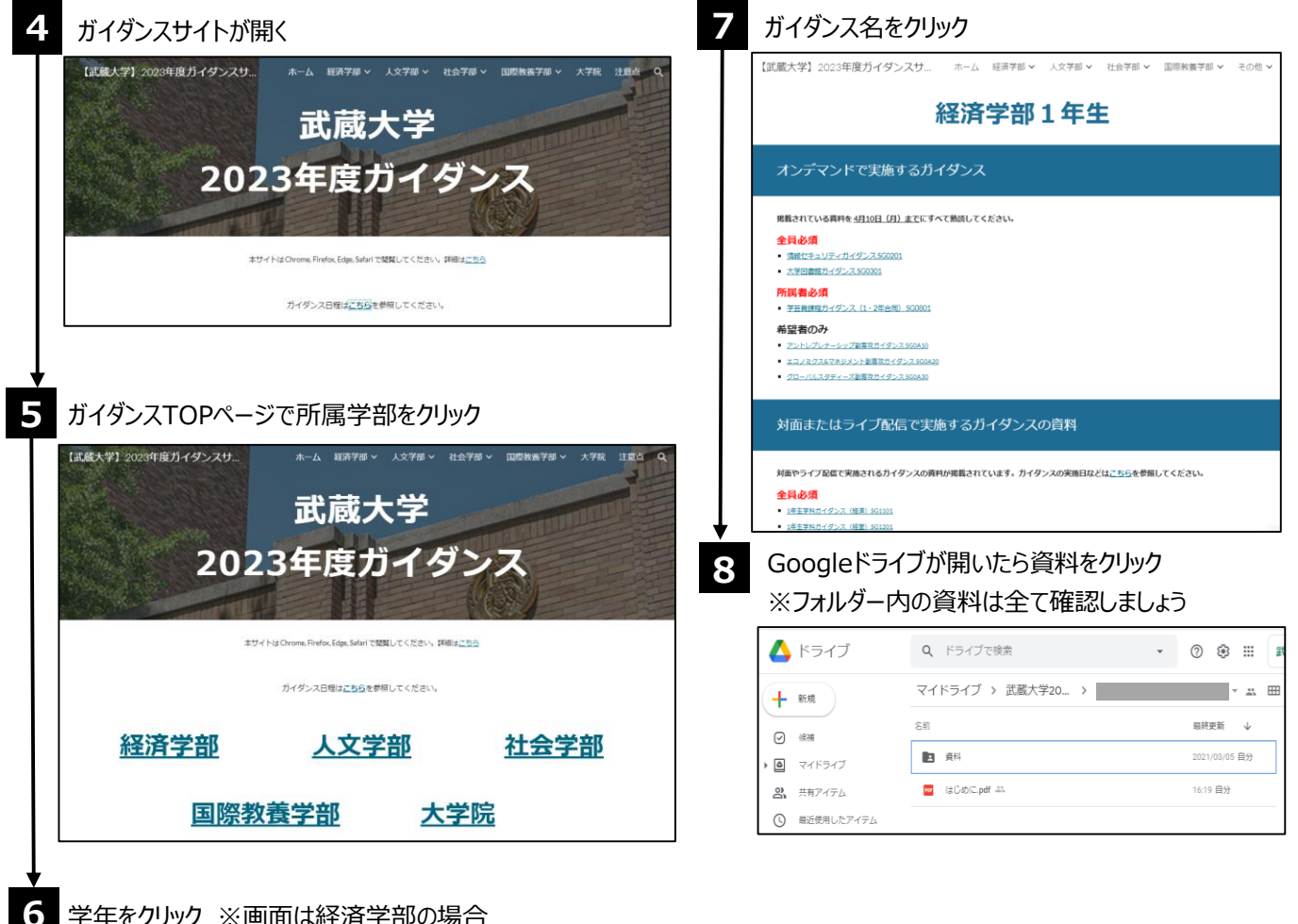

### 学年をクリック ※画面は経済学部の場合

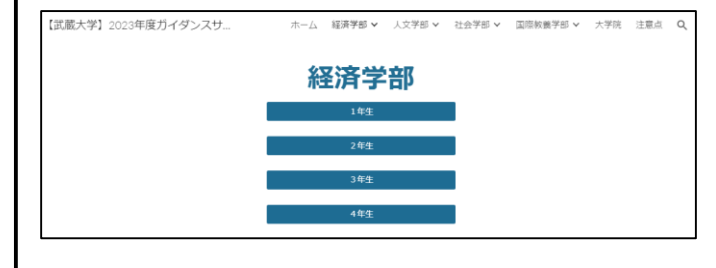

ポイントオンデマンド実施ガイダンスにも受講必須のガイダンスが複数あります。

# ターカートをきは

### Q. ガイダンスサイトにアクセスできない

- A.個人のGoogleアカウントでログインしている可能性があります Googleアカウントを切り替えてからアクセスしてください
- Googleアカウント切り替え方法 https://support.google.com/docs/answer/2405894?co=GENI E.Platform%3DAndroid&hl=ja&oco=0

上手くログアウトできない場合、<u>ブラウザで「シークレットウィン</u> ドウ」や「プライベートウィンドウ」を開いて試してください ※P6.「ブラウザでシークレット/プライベートモードの開き方」 を参考にしてください

### Q. ログインできない

- A. IDとパスワードが間違っていないか確認してください ・IDに含まれるローマ字はすべて小文字になっているか ・IDの先頭に"s"(小文字)がついているか
  - (例)学籍番号が「123A567」の場合: s123a567@st.musashi.ac.jp

#### Q. パスワードを忘れた

A. 学生証を持って9号館1階ヘルプデスクまでお越しください

- -----
- Q. ガイダンスの資料が見られない/動画が再生されない
- A. ブラウザを変更して試してください Google Chrome・Edge・Firefox・Safariが使えます
- Q. ガイダンスをオンラインで受講できる環境がない
- A. コンピュータ教室のPCから受講してください コンピュータ教室の利用方法はP.17を参考にしてください

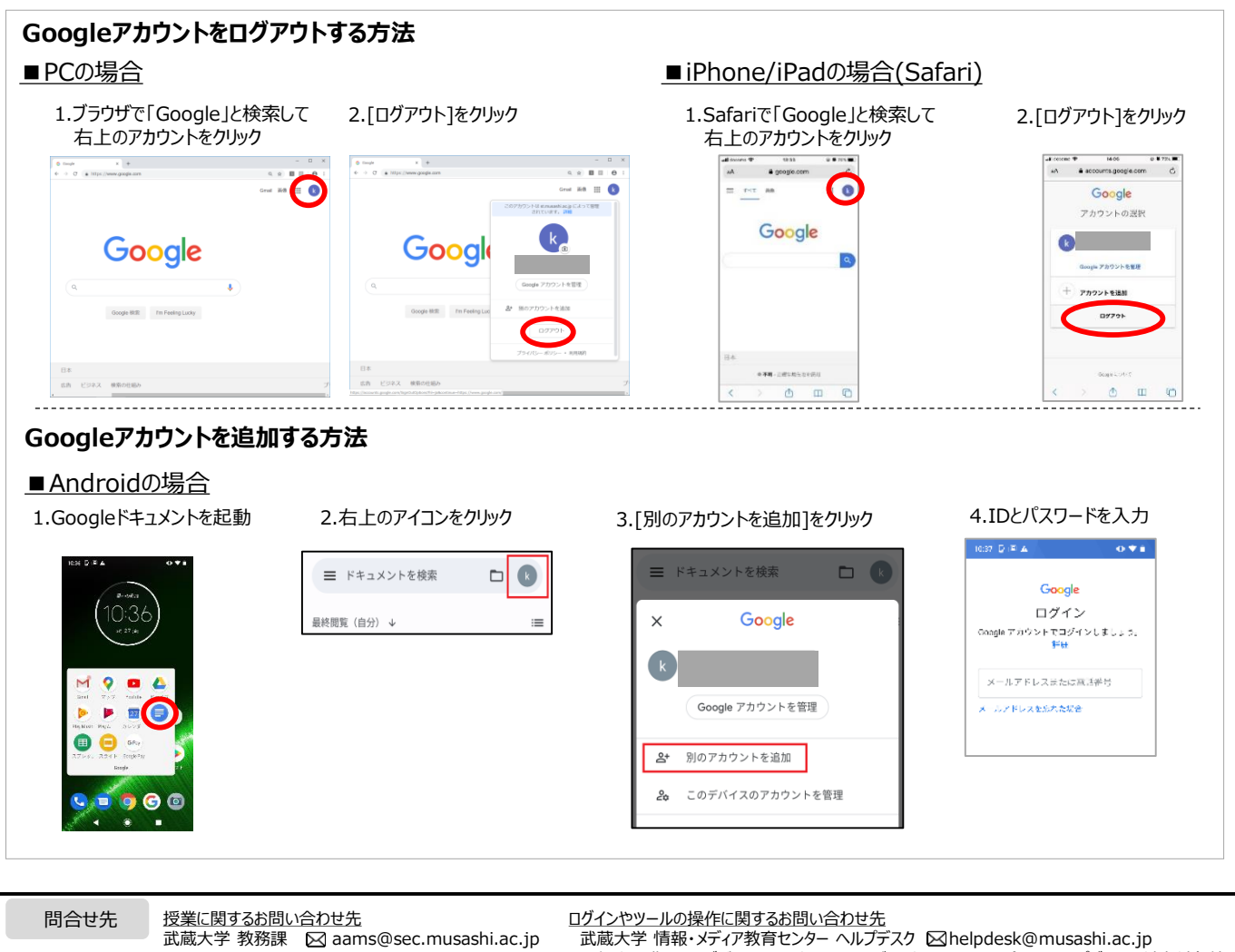

<u>各ガイダンスについてのお問い合わせ先</u> 各ガイダンスに記載がありますので、ご確認ください 山蔵大学 情報・メティン教育センター ヘルファスク とinelpaesk@musashi.ac.jp ※個人で購入したデバイスのハードウェアおよびソフトウェアの不具合は、ヘルプデスクの対応対象外です

メールで問合せをする場合は、必ず武蔵大学のメールアドレスを使用し、 「所属する学部・学科・学年・学籍番号・氏名」を書きましょう